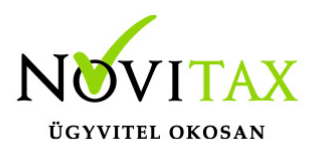

# Az egyszeres könyvviteli programban mind az adott és kapott előleget lehet rögzíteni.

### Leggyakoribb jogcímek:

- 481 Kapott előleg fizetési célú
- 491 Kapott nem adóköteles áfás előleg
- 496 Adott előleg fizetési célú
- 500 Adott előleg beruházási száll.
- 502 Adott előleg immateriális javak beszerzéséhez
- 506 Be nem számító adott előleg
- 497 Adott előleg anyag, áru 2025-től új jogcím

Biz. tip lehet "Bejövő számla" (adott előleg esetében) vagy "Kimenő számla" (kapott előleg esetében).

Alapból a megadott pénzforgalmi helyre kiegyenlítésre is kerül a bizonylat.

Kézi könyvelés esetén így nem kell a kiegyenlítést is rögzíteni.

A végszámla rögzítésekor ki kell választani a megfelelő jogcímet és rögzíteni kell a végszámlát.

A végszámla rögzítésekor az "515 Kapott előleg beszámítása" jogcímen lehet az előleget beszámítani kimenő (vevői) számla esetében.

Az "520 Adott előleg beszámítása" jogcímen lehet az előleget beszámítani bejövő (szállítói) számla esetében.

### Tehát az előleg kiegyenlítése nélkül is lehet előleget beszámítani.

A pénzforgalmi hely rögzítésekor (pld. kivonat) az előleg számla 207 vagy 470 jogcímen kiegyenlíthető. A pénzforgalom könyvelésekor az előlegről lekerül az azonnali pénzforgalom és

# www.novitax.hu

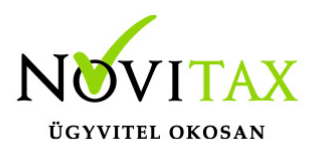

mint vevői vagy szállítói számla kerül rögzítésre.

De továbbra sem szükséges az előleg számlákat külön kiegyenlíteni. Kiegyenlítés nélkül továbbra is pénzforgalmat is jelent a fejben megadott pénzforgalmi helyről.

### Javasolt ellenőrizni, hogy az előleg számla áfa teljesítési dátuma és a pénzforgalom dátuma valóban megegyezik-e, ha a felhasználó mégis kiegyenlíti külön az előleg számlát.

Eltérő dátumok esetében a program nem tudja helyesen kezelni az előlegeket.

#### Első példa:

Adott előleg:

Egyik fél sem pénzforgalmi áfás.

| V Bizonylat felvitel   |                               |                    |           |            |          |              |                         |        |
|------------------------|-------------------------------|--------------------|-----------|------------|----------|--------------|-------------------------|--------|
| Fej                    |                               |                    |           |            | 7        |              |                         |        |
| Biz.szám Adottelszámla | a 🔸 Dátum                     | 2022.02.01         | Biz. telj | 2022.01.31 | Pénzf.   | B - E ~      | 1 🔸 Automatikusan nyito | Bruttó |
| Er.bsz.                | Áfa telj                      | 2022.01.31         | Esed      | 2022.01.31 | Biz. tip | B - Bejövő s | számla ~                | Nettó  |
| Partner 1              | <ul> <li>Próba Kft</li> </ul> |                    |           |            |          |              |                         | Áfa    |
|                        |                               |                    |           |            |          |              |                         |        |
| Tétel                  |                               |                    |           |            |          |              |                         |        |
| Jogcím                 | 496 • / 0 A                   | dott előleg fizeté | ési célú  |            |          | Áfa 11 🕓     | Belföldi Általános      |        |
|                        | Bruttó                        | Nettó              |           | Áfa        |          |              |                         |        |
| 27%-os                 | 127,000.0                     | 100,               | ,000.00   | 27,0       | 00.00    |              |                         |        |
| 5%-os                  | 0.00                          |                    | 0.00      |            | 0.00     |              |                         |        |
| 18%-os                 | 0.0                           | 0                  | 0.00      |            | 0.00     |              |                         |        |
| Adott előleg rö        | igzítése                      |                    |           |            |          |              |                         |        |

Naplófőkönyvi bejegyzés:

### www.novitax.hu

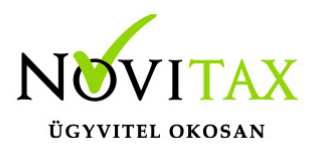

Megadott pénzforgalmi hely (a példában a bank) csökken a bruttó értékkel.

Nettó érték Egyéb ktg. és a levonható áfa a Levonható áfa rovatra könyvelődik.

#### Végszámla:

| V Bizonyla | t felvitel                |            |             |                  |     |                            |                  |
|------------|---------------------------|------------|-------------|------------------|-----|----------------------------|------------------|
| Fej        |                           |            |             |                  |     |                            |                  |
| Biz.szá    | m végszámla 🔹             | Dátum 2    | 022.02.28 B | iz. telj 2022.02 | .28 | Pénzf. B - E - 1 + Aut     | omatikusan nyitc |
| Er.bsz.    |                           | Áfa telj 2 | 022.02.28 E | sed 2022.03      | .10 | Biz. tip B - Bejövő számla | ~                |
| Partne     | 1 + Próba I               | ۲ft        |             |                  |     |                            |                  |
|            |                           |            |             |                  |     |                            |                  |
| Tételek    |                           |            |             |                  |     |                            |                  |
| Jogc       | B Név                     |            | Bruttó      | Nettó            | Áfa | V                          |                  |
| 236        | 0 Anyagköltség            |            | 127,000.00  | 100,000.00       |     | 27,000.00                  |                  |
| 520        | 0 Adott előleg beszámítás | 6          | 127,000.00  | 100,000.00       |     | 27,000.00                  |                  |
|            |                           |            |             |                  |     |                            |                  |

Végszámla rögzítése

A végszámla rögzítésénél az első tétel anyagköltség és a második tétel az előleg beszámítás.

Az előleg beszámításnál meg kell adnia a felhasználónak, hogy melyik számlát számította be (zöld nyílra kattintva partner megadás után kiválasztható).

A nettó és áfa összeget tölteni kell, illetve megfelelő áfa kategóriát kiválasztani.

### www.novitax.hu

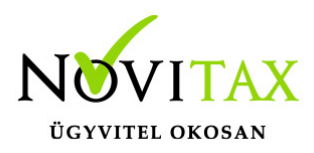

| Tétel              |            |                                  |              |                 |
|--------------------|------------|----------------------------------|--------------|-----------------|
| Jogcím             | 520 + / 0  | Adott előleg beszámí             | tás          |                 |
| Megjegyzés         |            |                                  | +            | Ktg.h           |
| Alap számla        | 496        | +                                |              |                 |
| Számla dátuma      | 2022.01.01 |                                  |              |                 |
| Számla összege     | 127,000.00 |                                  |              |                 |
| Eddig kiegyenlítve | 0.00       |                                  |              |                 |
| Összeg             | 0.00       | Nettó                            | 0.00 Áfa     | 0.00            |
| Beszámítás áfa     | 11 ~ 27%   | - ~                              |              |                 |
|                    | 27%<br>5%  | - 27%-os<br>- 5%-os              | Minősítés    | Adónem Visszáru |
|                    |            | - 18%-os<br>- adómentes, közérd. |              |                 |
| Tételek            | AM         | - alanyi mentes                  |              |                 |
| Jogc B Név         | ME         | - adómentes, adólev.j            | . j Áfa      | V               |
| 236 0 Anyagköltse  |            | •                                | 0,000.00 27, | 00.00           |
|                    |            |                                  |              |                 |
| Előleg beszámítás  |            |                                  |              |                 |

Naplófőkönyvi bejegyzés:

Adott előleg beszámítás: Pénzforgalmi hely növekszik a bruttó értékkel, nettó érték Egyéb ktg. és a levonható áfa a Levonható áfa rovatra könyvelődik negatív értékkel.

Anyagköltség: Pénzforgalmi hely értéke csökken a bruttó értékkel, nettó érték Anyag, áru rovatra és a levonható áfa a Levonható áfa rovatra könyvelődik.

Ha a felhasználó könyveli a pénzforgalmi helyet, pld. bank kivonatot, akkor kiválaszthatja az előleg számlát és rendezheti. Biz. típusnak P-Pénzforgalmat kell választani és a megfelelő pénzforgalmi helyet.

## www.novitax.hu

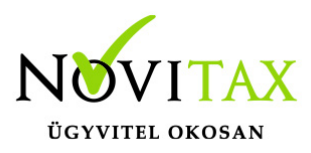

Naplófőkönyvi bejegyzés:

Pénzforgalmi hely értéke csökken a bruttó értékkel, nettó érték Egyéb ktg. rovatra és a levonható áfa Egyéb tartozások csökkenése rovatra könyvelődik.

Az előleg számlánál pedig módosul a naplófőkönyvi bejegyzés. Csak a levonható áfa értéke rögzítődik Levonható áfa és Egyéb tartozás növekedés rovatra.

| V Bizonylat felvitel |                               |                   |              |            |          |                           |
|----------------------|-------------------------------|-------------------|--------------|------------|----------|---------------------------|
| Fej                  |                               |                   |              |            |          |                           |
| Biz.szám bank 01.31. | + Dáti                        | um 2022.01.31     | Biz. telj    | 2022.01.31 | Pénzf.   | B - E - 1 + Automatikusan |
| Er.bsz.              | Áfa                           | telj 2022.01.31   | Esed         | 2022.01.31 | Biz. tip | P - Pénzforgalom ~        |
| Partner 1            | <ul> <li>Próba Kft</li> </ul> |                   |              |            |          |                           |
|                      |                               |                   |              |            |          |                           |
| Tétel                |                               |                   |              |            |          |                           |
| Jogcím               | 470 + / (                     | ) Számlakiegyenlí | tés (szállít | ó)         |          |                           |
| Partner              | 1 +                           | Próba Kft         |              |            | Dá       | tum 2022.01.31            |
| Alap számla          | Adottelszámla                 | •                 |              |            |          |                           |
| Számla dátuma        | 2022.02.01                    |                   |              |            |          |                           |
| Számla összege       | 127,000.00                    |                   |              |            |          |                           |
| Eddig kiegyenlítve   | 0.00                          |                   |              |            |          |                           |
| Összeg               | 127000.00                     |                   |              |            |          |                           |
| Előleg banki uta     | lása                          |                   |              |            |          |                           |

Második példa:

Kapott előleg. A számlát kiállító nem pénzforgalmi áfás.

Előleg számla könyvelésekor a Biz. tip: K-Kimenő számla és a 481 Kapott előleg fizetési célú jogcímet kell választani.

### www.novitax.hu

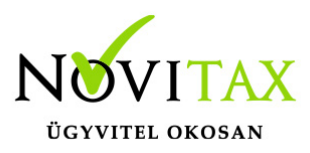

Naplófőkönyvben a bejegyzések:

A bizonylat fejben megadott pénzforgalmi hely értéke növekszik a bruttó értékkel. Nettó értékkel a Beszám. bev. és a fizetendő áfával a Felszám. áfa rovat növekszik.

Végszámla könyvelésénél a Biz. tip: K- Kimenő számla. A felhasználónak a megfelelő bevétel jogcímet kell kiválasztania. Például: 103 Áruértékesítés árbevétele. Majd tételként fel kell rögzítenie "515 Kapott előleg beszámítása" jogcímre a beszámításra kerülő előleget.

Naplófőkönyvben a pénzforgalmi hely értéke csökken az előleg értékével. Nettó értékkel a Beszám. bev. és a fizetendő áfával a Felszám. áfa rovat csökken. Ez a rész volt az előleg beszámítása.

A bevétel résznél a pénzforgalmi hely értéke növekszik a bruttó értékkel , továbbá nettó értékkel a Beszám. bev. és a fizetendő áfával a Felszám. áfa rovat növekszik.

Pénzforgalmi hely (pld. bankkivonat könyvelése), azaz az előleg számla kiegyenlítése: Biz. típusnak P-Pénzforgalmat kell választani és a megfelelő pénzforgalmi helyet. 207 jogcímre kell rögzíteni.

Naplófőkönyvi bejegyzés:

Pénzforgalmi hely értéke növekszik a bruttó értékkel , továbbá nettó értékkel a Beszám. bev. és a fizetendő áfával a Felszám. áfa rovat növekszik.

Az előleg számlánál pedig már nem lesz naplófőkönyvi bejegyzés.

Sem az előleg számlát nem kötelező kiegyenlíteni sem a módosító számlát.

### www.novitax.hu

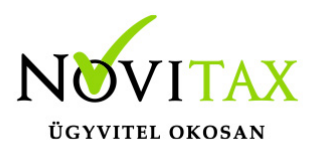

A végszámlába az előlegek az alábbi módon, automatikusan is beszámíthatóak:

Először rögzíteni kell a végszámla tételeit. Majd a tételekből kilépni és az "Egyéb" gombra kell kattintani majd az "Előleg beszámítás"-t kell választani.

A megjelenő táblázatban a "+" gombra kattintva (vagy Ins) megjelennek a beszámítható előlegek. Ezek közül a felhasználó kiválaszthatja, hogy melyiket szeretné beszámítani.

| V Beszámított előlegek      |               |             |                |  |
|-----------------------------|---------------|-------------|----------------|--|
| Biz. sz.                    | Kelt          | Összeg      |                |  |
|                             |               |             |                |  |
|                             |               |             |                |  |
| 🔽 Előleg beszár             | nítás tételek |             | - 🗆 X          |  |
| ☑ előle                     | g 20          | 23.01.01. 🖃 | 27% 127000.00  |  |
| ☑ előle                     | g 20          | 23.01.01. 🖃 | 18% 118,000.00 |  |
|                             |               |             | 245,000.00     |  |
|                             | ✓ 0           | ж           | 🕻 Mégsem       |  |
|                             |               |             |                |  |
|                             |               |             |                |  |
| Előleg beszám <u>ítás t</u> | ételek        |             |                |  |

Az érték csak alacsonyabb összegre írható át.

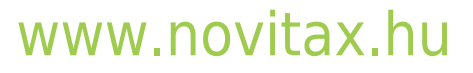

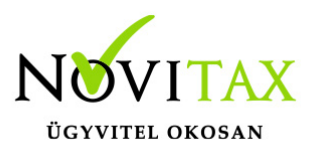

#### Számlák módosítása és sztornírozása!

Bővebben!

Ha az előleg vagy része visszafizetésre kerül, akkor a számla rögzítésénél a bizonylat fejben az "Egyéb" gombra kattintva a "Számla módosítás/sztornó" funkciót kell használni. A "Tételek bemásolása" jelölése esetén és a "Módosítás" választásakor a hivatkozott számla tételei bemásolásra kerülnek ellentétes előjellel, amit a felhasználó módosíthat. "Sztornó" típus esetén is bemásolásra kerül, de nem módosítható.

A számla rögzítésénél ne jelöljék a Pénzügyi rendezést.

### Egyéb információk:

Végszámla könyvelésekor csak olyan előleget lehet beszámítani, ami egyezik a végszámla pénznemével.

A végszámlába csak a végszámla értékéig enged a program előleget beszámítani.

Az előleg beszámításnál a felhasználó az 515 és 520 jogcím használatánál az áfa kulcsokra fokozottan figyeljen.

2025-től új jogcím:

497 Adott előleg anyag, áru

Anyag, áru rovatba könyvelődik az előleg.

### www.novitax.hu

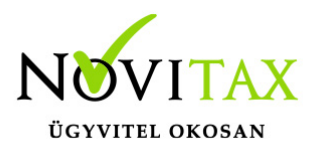

Végszámlák rögzítésénél, feladásánál a felhasználók figyeljenek arra, hogy az új jogcímre könyvelt előlegek olyan végszámlákba kerüljenek beszámításra, amelyek szintén anyag, áru jogcímre könyvelődnek.

Videó!

Előleg beszámítás funkció videó!

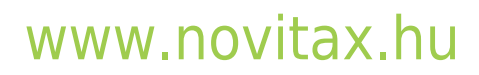